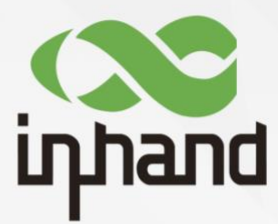

### InHandNetworks 5G ODU 2000 Series

# **User Manual**

V1.1-2023.05

InHand Networks Global Leader in Industrial IoT www.inhandnetworks.com

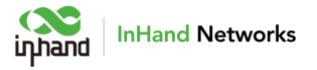

### Declaration

Thank you for choosing our product. Before using this product, please read this manual carefully.

The contents of this manual cannot be copied or reproduced in any form without the written permission of InHand.

Due to continuous updating, InHand cannot promise that the contents are consistent with the actual product information, and does not assume any disputes caused by inconsistency of technical parameters. The information in this document is subject to change without notice. InHand reserves the right of final change and interpretation.

©2023 InHand Networks. All rights reserved.

### Conventions

| Symbol   | Indication                                                                                                    |
|----------|----------------------------------------------------------------------------------------------------|
| 1 1      | Button name, for example, 'click Save button'.                                                                                                    |
|          | Indicates a window name or menu name, for example, the pop-up window "New User".                                                                                                    |
| >>       | A multi-level menu is separated by the double brackets ">>". For example, the multi-level menu File >> New >> Folder indicates the menu item [Folder] under the sub-menu [New], which is under the menu [File]. |
| Cautions | Please be careful of the contens under Cautions, improper action may result in loss of data or device damage.                                                                                                   |
| Note     | Note contain detailed descriptions and helpful suggestions.                                                                                                    |

### **Technical Support**

Email: support@inhandnetworks.com

URL: www.inhandnetworks.com

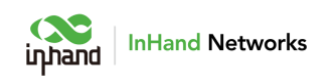

### CONTENTS

| 1 ( | Overview                                               | 1  |
|-----|--------------------------------------------------------|----|
| 2   | Hardware                                               | 3  |
|     | 2.1 Indicator Description                              | 3  |
|     | 2.2 Restoring to Default Settings via the Reset Button | 4  |
| 3 I | Default Settings                                       | 5  |
| 4 I | ogin and Access to Internet                            | 6  |
|     | 4.1 Connect via Mobile Phone                           | 6  |
|     | 4.2 Connect via PC                                     | 8  |
| 5 ۱ | Web Configuration   1                                  | 1  |
|     | 5.1 Dashboard1                                         | 1  |
|     | 5.2 Status1                                            | 2  |
|     | 5.2.1 Link Monitor1                                    | 2  |
|     | 5.2.2 Cellular Signal1                                 | 2  |
|     | 5.2.3 Clients1                                         | 3  |
|     | 5.2.4 VPN1                                             | 3  |
|     | 5.2.5 Events1                                          | 3  |
|     | 5.2.6 Logs1                                            | 4  |
|     | 5.3 Internet1                                          | 4  |
|     | 5.3.1 Uplink Table1                                    | 4  |
|     | 5.3.2 Uplink Setting1                                  | 6  |
|     | 5.4 Local Network1                                     | 8  |
|     | 5.5 Wi-Fi1                                             | 9  |
|     | 5.6 VPN2                                               | .0 |

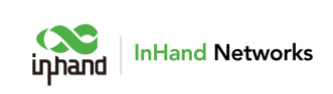

|     | 5.6.1 IPSec VPN                | .20 |
|-----|--------------------------------|-----|
|     | 5.6.2 L2TP VPN                 | .22 |
| 5.7 | Security                       | .25 |
|     | 5.7.1 Firewall                 | .25 |
|     | 5.7.2 Policy-Based Routing     | .28 |
|     | 5.7.3 Traffic Shaping          | .29 |
| 5.8 | Services                       | .32 |
|     | 5.8.1 DHCP server              | .32 |
|     | 5.8.2 DNS server               | .32 |
|     | 5.8.3 Fixed Address List       | .32 |
|     | 5.8.4 Static Routes            | .33 |
|     | 5.8.5 Passthrough Settings     | .33 |
| 5.9 | System                         | .34 |
|     | 5.9.1 Change the Password      | .34 |
|     | 5.9.2 Cloud Management         | .34 |
|     | 5.9.3 Remote Access Control    | .35 |
|     | 5.9.4 System Clock             | .36 |
|     | 5.9.5 Device Options           | .36 |
|     | 5.9.6 Configuration Management | .37 |
|     | 5.9.7 Device Alarms            | .37 |
|     | 5.9.8 Tools                    | .38 |
|     | 5.9.9 Log Server               | .40 |
|     | 5.9.10 Other Settings          | .40 |

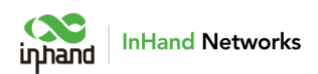

# **1** Overview

5G cellular greatly enhances the flexibility and convenience of the network at any time and anywhere, which means enterprises can easily build a 5G network in just a few minutes to improve the competitiveness of digital business development. The cloud-managed 5G ODU 2000 series, combined with InCloud Manager SaaS service, provides global customers with high-speed, convenient, and secure 5G efficient networks.

5G ODU is a key part of the cellular gateway series launched by InHand for WAN, which can instantly deploy ultra-high speed 5G network by having gigabit cellular uplink without waiting on broadband; supporting dual SIM card switch network; adapting to the harsh environment. 5G ODU can provide a better and more stable network.

Combined with InCloud Manager, 5G ODU forms a cloud-managed network solution, providing global customers with high-speed and secure network access, and simple and convenient network management services to empower your core business.

1

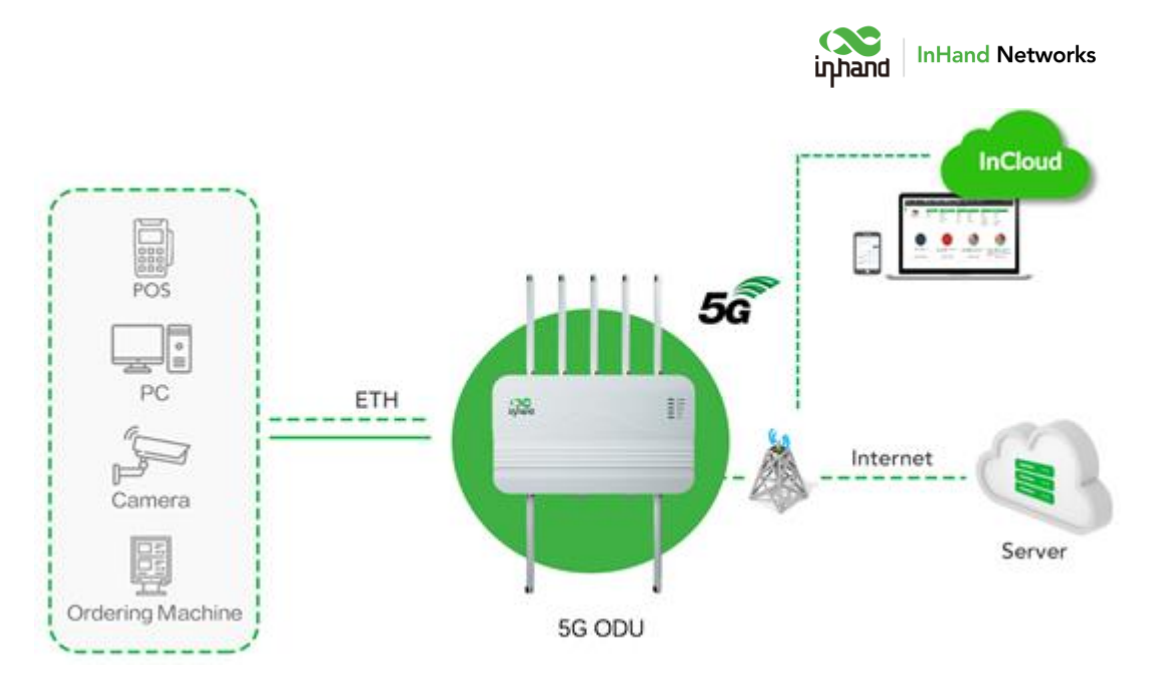

Fig. 1 Application case

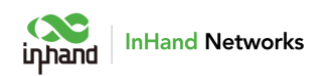

# 2 Hardware

# 2.1 Indicator Description

| ODU2002 Indicator<br>Light | LED status and definition                 |  |  |
|----------------------------|-------------------------------------------|--|--|
|                            | Off Power off                             |  |  |
| Grant and                  | Steady in red System starting             |  |  |
| System                     | Blink in red System error                 |  |  |
|                            | Steady in green System working            |  |  |
|                            | Off Cellular disable                      |  |  |
| Cellular                   | Steady in blue 4G dialed up               |  |  |
|                            | Steady in green 5G dialed up              |  |  |
|                            | Blink in red Connection error             |  |  |
|                            | Off Connection error                      |  |  |
| Signal                     | Steady in red Signal value ≤9             |  |  |
|                            | Steady in blue 10≤Signal level≤19         |  |  |
|                            | Steady in green Signal level > 20         |  |  |
|                            | Off Connection error                      |  |  |
| LAN                        | Steady in green LAN port connected        |  |  |
|                            | Blink in green LAN port data transmitting |  |  |
|                            | Off Connection error                      |  |  |
| WAN                        | Steady in green WAN port connected        |  |  |
|                            | Blink in green WAN port data transmitting |  |  |

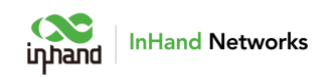

# 2.2 Restoring to Default Settings via the

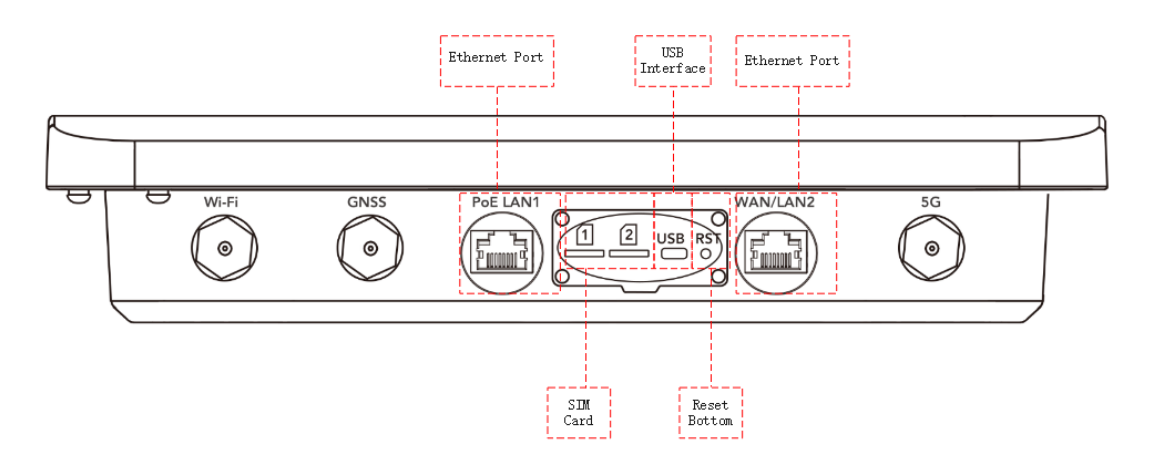

### **Reset Button**

To restore to default settings by the reset button, please perform the following steps:

- 1. When the unit power ON, press and hold the reset button for 5-10 seconds.
- 2. When System LED is steady on blue, release RESET button, system LED will blink in blue, and press the RESET button again.
- 3. When System LED is steady on blue, release the RESET button. The unit has been restored to default settings and will start up normally later.

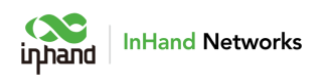

# **3 Default Settings**

| No. | Function     | Default Settings                                                     |  |  |
|-----|--------------|----------------------------------------------------------------------|--|--|
| 1   | Cellular     | – SIM1 enabled.                                                      |  |  |
|     |              | – Wi-Fi 2.4G AP mode enabled, SSID:                                  |  |  |
|     |              | ODU2002-followed with the last 6 letters of the                      |  |  |
| 2   | Wi-Fi        | MAC address.                                                         |  |  |
|     |              | <ul> <li>Auth Method is WPA2-PSK.</li> </ul>                         |  |  |
|     |              | <ul> <li>Password is the last 8 letters of serial number.</li> </ul> |  |  |
|     | Ethernet     | - PoE LAN1 enabled, IP address: 192.168.1.1,                         |  |  |
| 2   |              | Netmask: 255.255.255.0. DHCP server enabled,                         |  |  |
| 5   |              | 192.168.1.2~ 192.168.1.254.                                          |  |  |
|     |              | <ul> <li>WAN/LAN2 enabled as WAN, DHCP client mode.</li> </ul>       |  |  |
|     | Managamant   | – HTTPS(443) enabled.                                                |  |  |
| 4   | Sorviços     | – Disable HTTPS/SSH/ping from cellular/WAN                           |  |  |
|     | Services     | interface.                                                           |  |  |
| 5   | Username and | – adm/123456                                                         |  |  |
| 5   | password     |                                                                      |  |  |

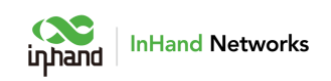

# 4 Login and Access to Internet

Before power on, please insert the SIM card and connect the 5G antenna to the

device. Or connect Ethernet cable to WAN/LAN2 interface.

## 4.1 Connect via Mobile Phone

Step 1: Install InCloud APP by scan following QR code in mobile phone.

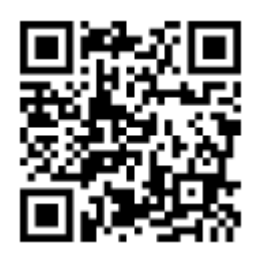

Step 2: Click the "Device" directory below to enter the [Device] page, click the menu button in the upper right corner, and select [Add Device]. Scan the QR code on the ODU to add device.

|                                                               |                     | InHand Netw                                                                           |
|---------------------------------------------------------------|---------------------|---------------------------------------------------------------------------------------|
| Device                                                        | +                   | < Add Device                                                                          |
| All (0) Add Devi<br>Configure<br>Please enter the device name | e Local Device<br>Q | Device Name ON2002     Serial Number ON2002     MAC Address 00:18:0  Description ODU1 |
| No device, add one                                            |                     |                                                                                       |
| rin 📑 🛆                                                       |                     | Confirm                                                                               |

Step 3: After scanning the code successfully, configure the name, serial number, and description information of the device.

Step 4: If ODU cannot connect to Internet, click "Configure local device" in [Device] page, scan the QR code on the device again and then configure the device to connect to the Internet. Mobile phone will connect to ODU' s Wi-Fi after scanning the QR code in "Configure local device".

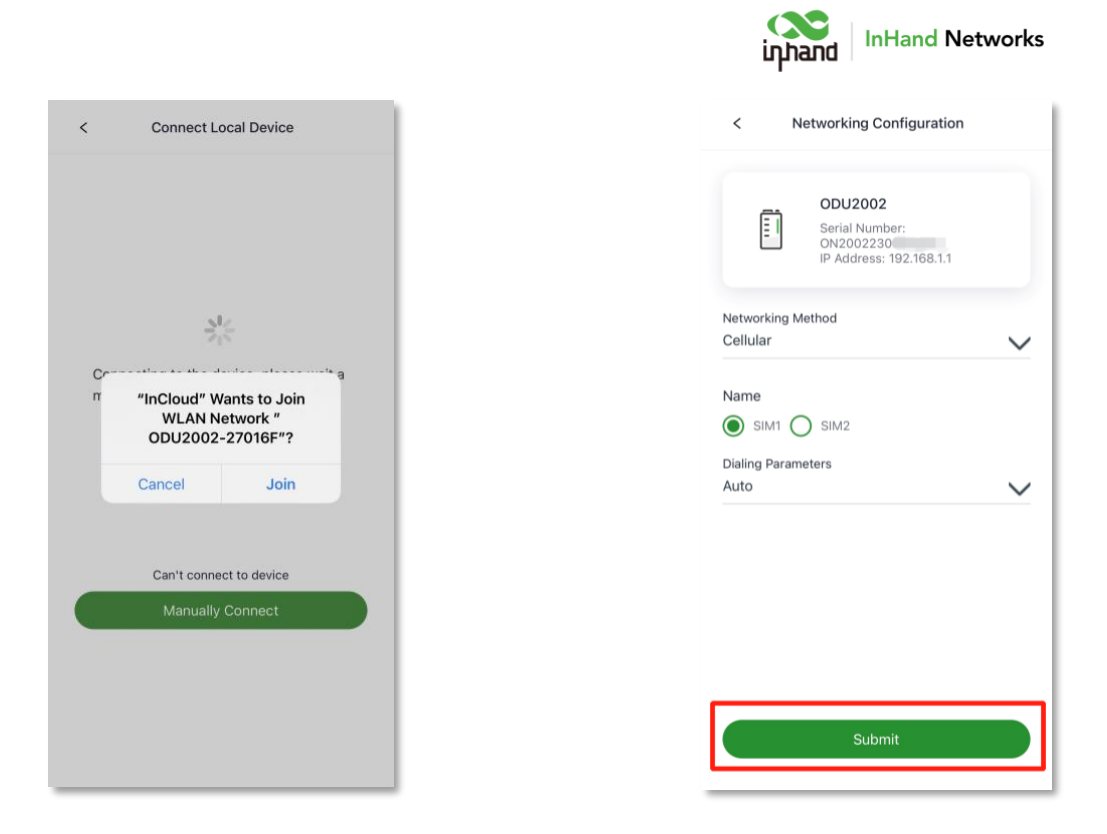

# 4.2 Connect via PC

Step 1: Connect PoE LAN1 interface on ODU and PC with Ethernet cable.

Step 2: Set the IP of the PC via DHCP or fixed IP address, the PC IP address and ODU address should be in the same segment.

Use DHCP to obtain the address automatically (recommended). The DHCP server function is enabled by default on the LAN port of ODU.

|                                                                                                    | inhand                                                                               |
|----------------------------------------------------------------------------------------------------|--------------------------------------------------------------------------------------|
| Internet Properties                                                                                                    | ×                                                                                    |
| General Alternate Configuration                                                                                                    |                                                                                      |
| You can get IP settings assigned au<br>this capability. Otherwise, you need<br>for the appropriate IP settings.<br>Obtain an IP address automati | tomatically if your network supports<br>I to ask your network administrator<br>cally |
| Use the following IP address:                                                                                                    |                                                                                      |
| IP address:                                                                                                    |                                                                                      |
| Subnet mask:                                                                                                    |                                                                                      |
| Default gateway:                                                                                                    |                                                                                      |
| Obtain DNS server address aut                                                                                                    | tomatically<br>ddresses:                                                             |
| Preferred DNS server:                                                                                                    | • • •                                                                                |
| Alternate DNS server:                                                                                                    |                                                                                      |
| Validate settings upon exit                                                                                                    | Advanced                                                                             |
|                                                                                                    | OK Cancel                                                                            |

InHand Networks

Use a fixed IP address, the PC and the device must be in the same segment. On PC side, the IP address needs to be configured as any address in 192.168.1.2~192.168.1.254, the gateway should be 192.168.1.1, the subnet mask should be 255.255.255.0, and the DNS server should be 8.8.8.8 or operator DNS server address.

| Internet Properties                                                                                                 | ×                                                                      |
|----------------------------------------------------------------------------------------------------|------------------------------------------------------------------------|
| General                                                                                                    |                                                                        |
| You can get IP settings assigned auto<br>this capability. Otherwise, you need t<br>for the appropriate IP settings. | matically if your network supports<br>o ask your network administrator |
| Obtain an IP address automatica                                                                                     | lly                                                                    |
| O Use the following IP address:                                                                                     |                                                                        |
| IP address:                                                                                                    | 192.168.1.2                                                            |
| Subnet mask:                                                                                                    | 255 . 255 . 255 . 0                                                    |
| Default gateway:                                                                                                    | 192.168.1.1                                                            |
| Obtain DNS server address auto                                                                                      | matically                                                              |
| O Use the following DNS server ad                                                                                   | dresses:                                                               |
| Preferred DNS server:                                                                                               | 8.8.8.8                                                                |
| Alternate DNS server:                                                                                               |                                                                        |
| Validate settings upon exit                                                                                         | Advanced                                                               |
|                                                                                                    | OK Cancel                                                              |

Step 3: Open a browser and enter the device's default address 192.168.1.1 in the browser address bar. After entering the username and password (default: adm/123456), enter the device's WEB management interface. If the page

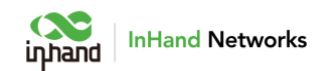

prompts that the webpage is not secure, open the hidden or advanced options and select "Proceed to website".

| Embrace 5G<br>Enjoy life | inhand ODU2002                                       |
|--------------------------|------------------------------------------------------|
|                          | R User Name                                          |
|                          | Login                                                |
|                          | Copyright © 2023 InHand Networks All rights reserved |

Step 4: Check the network status in the "Interface Status" in "Dashboard". The device connects to the Internet successfully if the "Cellular" or "WAN" icon turns green. Click corresponding icon to view interface information such as signal strength, IP address, and traffic consumption.

Step 5: If ODU cannot connect to network, click "Internet" on the left navigation bar, click the edit button behind the "Cellular" or "WAN" to set up network parameters. The device enables the dial-up function and WAN by default, please wait for a few minutes to go online, and re-enable the dial-up if it is not dialed.

| С<br>iդ | hand ODU2002  | InCloud Ma   | anager 🔵 Inter | net    |                |        |                   | adm 🔻 |
|---------|---------------|--------------|----------------|--------|----------------|--------|-------------------|-------|
| 6       | Dashboard     | Uplink Table |                |        |                |        |                   |       |
| B       | Status        | + Add        |                |        |                |        |                   |       |
| ø       | Internet      | Priority     | Name           | Status | Interface Type | Туре   | Actions           |       |
| 0       | Local Network | ‡≣           | WAN            | Enable | WAN            | DHCP   | 🖉 Edit   Delete   |       |
| Ŷ       | Wi-Fi         | ‡≣           | Cellular       | Enable | Cellular: SIM1 | Dialup | 🖉 Edit   🕸 Policy |       |
| *       | VPN           |              |                |        |                |        |                   |       |

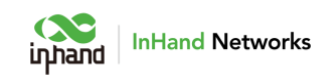

# 5 Web Configuration

## 5.1 Dashboard

Click "Dashboard" in the left menu, and check Device Information,

Interface Status, Traffic Statistics and Wi-Fi information of the device.

| Device Information            |                             |                            |                         |
|-------------------------------|-----------------------------|----------------------------|-------------------------|
| Name: ODU2002 🖉               | Model: ODU2002-NAVA         | Serial: ODU2002202200      | Firmware Version :      |
| MAC:                          | Uptime: 55 minutes 23 secon | Internet Access: WAN       | Uplink IP: 192.168.2.21 |
| Local Gateway IP: 192.168.1.1 | System Time:                | License Status: Unlicensed |                         |
| Interface Status              | Poe Lani Wan                | Cellular                   |                         |
|                               | Connected Disconne          | tted 🔤 Abnormal 💽 Disabled |                         |

Click interface icon in Interface Status, and check detailed information of the interface in the right menu.

|               |                                    |              | × Interface Status      |                 |
|---------------|------------------------------------|--------------|-------------------------|-----------------|
|               |                                    |              | Cellular                | >               |
| AVA           | Serial: ODU2002202200              | Firmware Ve  | LAN1                    | >               |
| 13 secon      | Internet Access: WAN               | Uplink IP: 1 | LAN2                    | >               |
| 5-12 09:56:13 | License Status: Unlicensed         |              | WAN                     | ~               |
|               |                                    |              | Status:                 | Connected       |
|               |                                    |              | Work Mode:              | Active          |
|               |                                    |              | Туре:                   | DHCP            |
| 7             |                                    |              | IP Address:             | 192.168.2.21/24 |
| POE LAN       | 1 WAN   LAN2 Cellular              |              | Gateway Address:        | 192.168.2.1     |
|               |                                    |              | Lease Acquisition Time: |                 |
| Connected     | Disconnected 🔯 Abnormal 💿 Disabled |              | Lease Timeout:          |                 |
|               |                                    |              | Primary DNS:            | 192.168.2.1     |
|               |                                    |              | Secondary DNS:          |                 |
|               |                                    |              | Test Connectivity to:   | 192.168.2.1     |
|               |                                    | 39.61 M      |                         |                 |

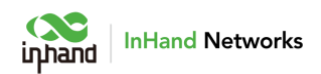

### 5.2 Status

Click "Status" in the left menu, check link status, signal, log and other information of the device.

### 5.2.1 Link Monitor

The Link Monitor page displays the health of each uplink, as well as the throughput, latency and packetloss rate on each uplink interface.

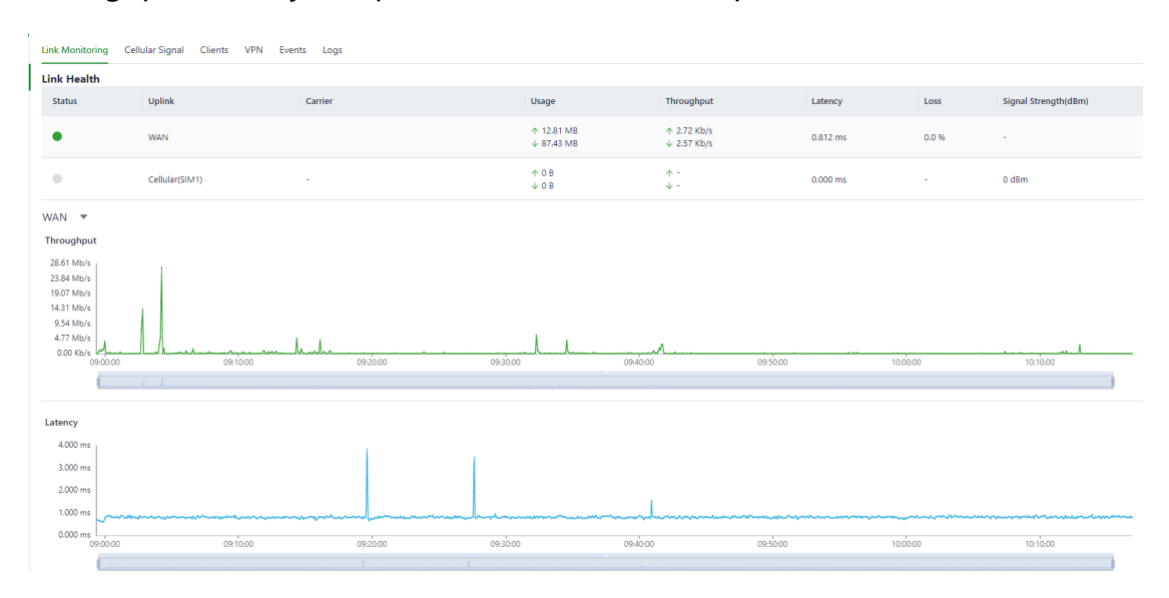

### 5.2.2 Cellular Signal

The Cellular Signal page displays the SIM card signal strength on the cellular interface, as well as other parameters such as RSSI, SINR, and RSRP.

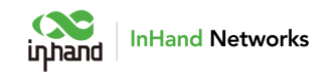

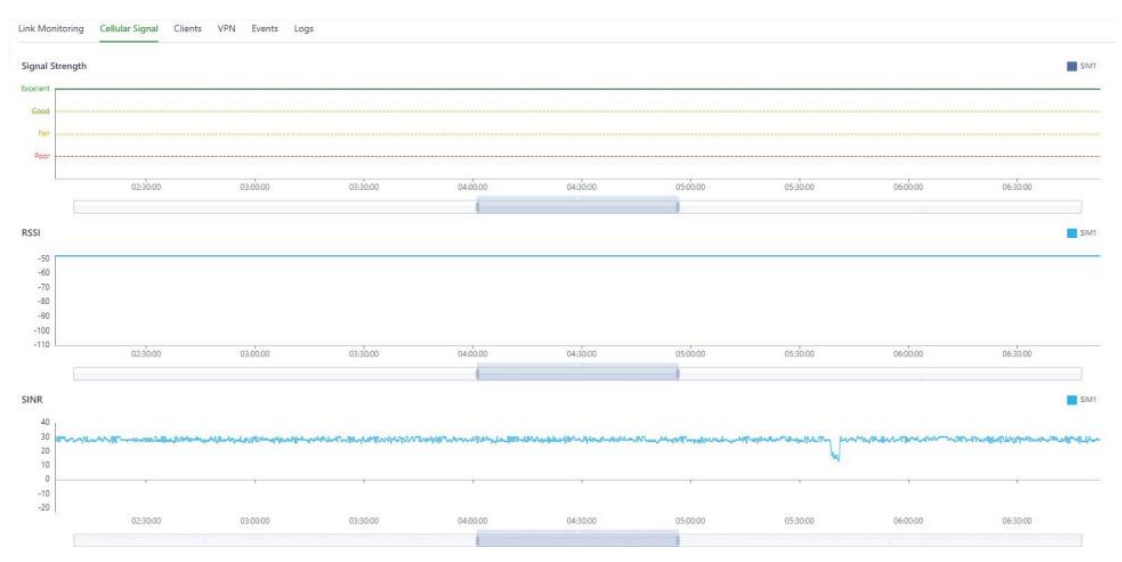

### 5.2.3 Clients

The Clients page displays details about each client connected to ODU, such as device name, IP address, MAC address, traffic statistics, and online duration.

| Link Monitoring Cell | lular Signal Clients VPN Eve | nts Logs    |            |         |     |      |
|----------------------|------------------------------|-------------|------------|---------|-----|------|
| All 1 Wired 1        | Wireless 🔘 Name V            |             |            |         |     |      |
| Name                 | IP Address                   | MAC Address | Connection | Traffic | UP  | Down |
| as                   | 192.168.1.95                 |             | LAN        | 0 B     | 0 B | 0 B  |

### 5.2.4 VPN

Check the status and the traffic consume of the VPN in ODU in VPN page.

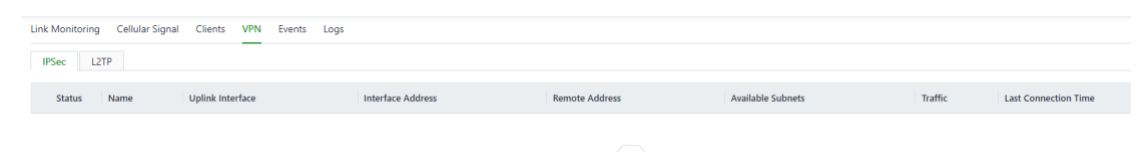

### 5.2.5 Events

ODU will record event log like user login, configuration changed, link changed, reboot and other events in Events page,

By selecting start data, end date and event type, narrow the scope of retrieval and view a certain type of event.

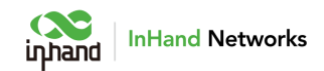

| Link Monitoring Cellular Signal Clients VPN Events Logs |                       |                                  |
|---------------------------------------------------------|-----------------------|----------------------------------|
| Start date → End date 📋 🗸 🗸                             |                       | Clear Events Export Events C     |
| Time                                                    | Туре                  | Content                          |
| 2023-05-10 10:14:18                                     | Login successfully    | 192.168.1.95 login successfully  |
| 2023-05-09 17:52:45                                     | Uplink status changed | WAN is connected                 |
| 2023-05-09 17:52:36                                     | Reboot                | The device rebooted              |
| 2023-05-09 15:37:32                                     | Login successfully    | 192.168.1.189 login successfully |
| 2023-05-09 14:37:42                                     | Login successfully    | 192.168.1.95 login successfully  |
| 2023-05-09 14:37:38                                     | Configuration changed | Router configuration updated     |
| 2023-05-09 14:37:30                                     | Login successfully    | 192.168.1.95 login successfully  |

### 5.2.6 Logs

Check the logs recorded during operation of the device, which can be used

for trouble shooting when the ODU can not work properly.

**Clear Logs**: clear current running logs.

Download Logs: download running logs.

**Download Diagnostic Logs**: download log information for trouble shooting, it contains system running logs, device information, and device configuration.

| Link Monitoring Ce | Ilular Signal Clients VP | N Events Logs                                                              |                               |
|--------------------|--------------------------|----------------------------------------------------------------------------|-------------------------------|
| Level: ALL V       | Key:                     | Search Reset                                                               | 50 Lines V Manual Refresh V C |
| Level              | Time                     | Content                                                                    |                               |
| Debug              | May 10 10:32:21          | mpc/wartox normitidemic                                                    |                               |
| Information        | May 10 10:52:26          | mipc_wan_cli: sim_get_status(656): Failed to execute with sim_get_status:3 |                               |
| Warning            | May 10 10:52:26          | mipc_wan_cli sim_get_statusFailed to execute with sim_get_status:3         |                               |
| Debug              | May 10 10:52:26          | mipc_wan_cli: show_sim_status/MIPC_SIM_STATUS_NOT_INSERT                   |                               |
| Debug              | May 10 10:52:26          | mipc_wan_clk mainmipc operation end, command.                              |                               |
| Debug              | May 10 10:52:26          | mipc_wan_cli:libtrm_deinit.                                                |                               |
| Information        | May 10 10:52:31          | mipc_wan_cli: sim_get_status(656): Failed to execute with sim_get_status:3 |                               |

### 5.3 Internet

Click "Internet" in the left menu to check and configure the uplink interfaces and multi-link work mode of ODU.

Please exercise caution when changing Internet settings and may cause network interruption.

### 5.3.1 Uplink Table

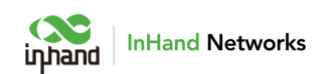

Check and edit WAN and Cellular interface in Uplink Table. It supports to edit cellular threshold policy in this page, and drag icons in the Priority column to reprioritize the interfaces.

#### Notes:

If delete WAN interface in this page, WAN/LAN2 port will work as LAN.

WAN/LAN2 port will change back to WAN if add WAN interface again.

When delete WAN, all configuration on this interface like the static routes, inbound and outbound rules, port forwarding etc. will be removed.

| Uplink Table                             |                                         |                                           |                |        |                   |
|------------------------------------------|-----------------------------------------|-------------------------------------------|----------------|--------|-------------------|
| + Add                                    |                                         |                                           |                |        |                   |
| Priority                                 | Name                                    | Status                                    | Interface Type | Туре   | Actions           |
| ‡≣                                       | WAN                                     | Enable                                    | WAN            | DHCP   | 🖉 Edit   Delete   |
| ‡≣                                       | Cellular                                | Enable                                    | Cellular: SIM1 | Dialup | 🖉 Edit   🏶 Policy |
| Note: Modifying the configuration of the | internet interface or adjusting the pri | iority may cause the device network to be | e interrupted! |        |                   |

ODU supports three types of WAN interface:

DHCP: The DHCP service is enabled on the WAN interface by default. Therefore, ODU can connect to the Internet immediately if connect WAN interface to upstream network device which enables DHCP server.

Static IP: Manually assign an IP address obtained from the carrier or upstream network device.

|                    |           |  |        | iŋħa | nd | InHar | nd Net | wo |
|--------------------|-----------|--|--------|------|----|-------|--------|----|
| Edit WAN           |           |  |        | Х    |    |       |        |    |
| Name:              | WAN       |  |        |      |    |       |        |    |
| Status:            |           |  |        |      |    |       |        |    |
| NAT:               | ~         |  |        |      |    |       |        |    |
| Type:              | Static IP |  | $\vee$ |      |    |       |        |    |
| * IP Address:      |           |  |        |      |    |       |        |    |
| * Mask:            |           |  |        |      |    |       |        |    |
| * Gateway Address: |           |  |        |      |    |       |        |    |
| * Main DNS:        |           |  |        |      |    |       |        |    |
| Secondary DNS:     |           |  |        |      |    |       |        |    |
| * MTU:             | 1500      |  |        |      |    |       |        |    |

 $\ensuremath{\mathsf{PPPoE}}$  Set the  $\ensuremath{\mathsf{PPPoE}}$  service on WAN so that ODU can dial up to the

Internet through the broadband service.

| Edit WAN           |       |        | X |
|--------------------|-------|--------|---|
| Name:              | WAN   |        |   |
| Status:            |       |        |   |
| NAT:               |       |        |   |
| Type:              | PPPoE | $\vee$ |   |
| * User Name:       |       |        |   |
| * Password:        |       | ø      |   |
| Local IP Address:  |       |        |   |
| Remote IP Address: |       |        |   |

### 5.3.2 Uplink Setting

Configure link detection items and optimal forwarding mode for uplink interfaces.

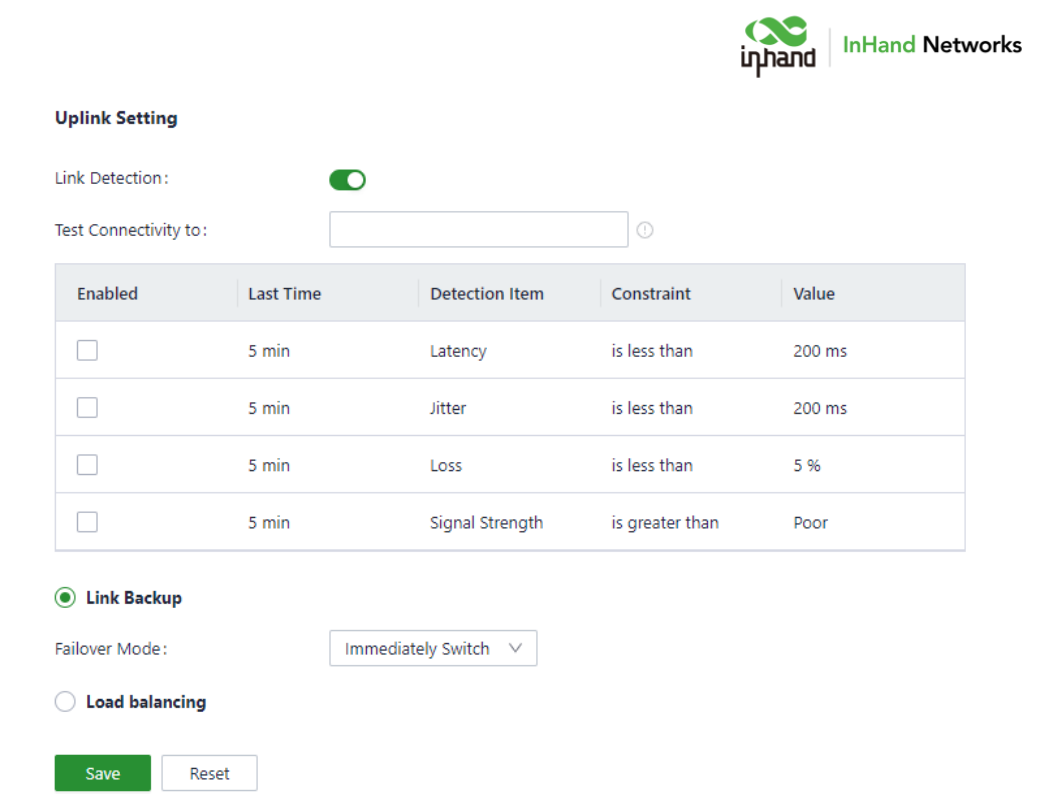

Link detection is enabled by default. In the private network environment, please manually configure the address in "Test Connectivity to" or disable link detection function to prevent the cellular interface from working abnormally.

If detection function is disabled, it will not display latency, jitter, packet loss rate, or signal strength in Status page.

If the "Test Connectivity to" address is empty, system will detect the primary DNS server address obtained by each interface, otherwise, system will use this address as the detection address for all uplink interfaces.

In **Link Backup** mode, ODU will monitor enabled items and trigger a link switch when any item exceeds the threshold. If there is no item enabled, link switch will only be triggered based on priority and connectivity of the links.

In **Load Balancing** mode, ODU will distribute data traffic to all available links.

17

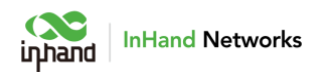

### 5.4 Local Network

Check and configure LAN of the device in Local Network page.

| Local Networks List |                 |         |
|---------------------|-----------------|---------|
| Name                | IP Address/Mask | Actions |
| LAN                 | 192.168.1.1/24  | 🖉 Edit  |

Edit the network: Click the Edit button on the right to edit LAN IP,

enable/disable DHCP server and change the range of DHCP address.

| Edit the network   |                | Х |
|--------------------|----------------|---|
| * Name:            | LAN            |   |
| * IP Address/Mask: | 192.168.1.1/24 |   |
| DHCP Server:       |                |   |
| DHCP IP Range:     | - 192.168.1.1  |   |
|                    | Cancel Save    |   |

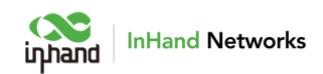

## 5.5 Wi-Fi

Configure ODU to serve as Wi-Fi AP to provide SSID for wireless network

access.

| Wi-Fi List     |        |         |               |          |            |         |
|----------------|--------|---------|---------------|----------|------------|---------|
| SSID           | Status | Network | Band(Channel) | Security | Encryption | Actions |
| ODU2002-000130 | Enable | LAN     | 2.4GHz (Auto) | WPA2-PSK | CCMP       | 🖉 Edit  |

Edit Wi-Fi: Click Edit button on the right, configure SSID, password or other

parameters of this Wi-Fi.

| Edit ODU2002-0001 | 30             |        | ×    |
|-------------------|----------------|--------|------|
| * SSID:           | ODU2002-000130 |        |      |
| Status:           |                |        |      |
| * Band:           | 2.4G           |        |      |
| * Security:       | WPA2-PSK       | ~      |      |
| Encryption:       | CCMP           | $\sim$ |      |
| * Password:       | •••••          | ø      |      |
| Network:          | LAN            |        |      |
| * Channel:        | Auto           | $\vee$ |      |
| * BandWidth:      | 20MHz          | $\sim$ |      |
| User Isolation :  |                |        |      |
| Hide SSID :       |                |        |      |
|                   |                |        |      |
|                   |                | Cancel | Save |

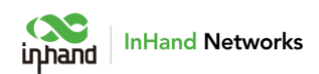

### 5.6 VPN

VPN is intended to establish a private network on the public network for encrypted communication. A VPN router enables remote access by encrypting data packets and converting the destination address of data packets. VPN can be realized by a server, hardware, or software. Compared with the traditional DDN private line or frame relay, VPN provides a more secure and convenient remote access solution.

### 5.6.1 IPSec VPN

IPsec is a group of open network security protocols developed by IETF. At the IP layer, data source authentication, data encryption, data integrity, and anti-replay functions are used to ensure the security of data transmission between communication parties on the Internet, which reduces the risk of leakage and eavesdropping, ensures the integrity and confidentiality of data, and the security of service transmission for users.

In IPSec VPN page, click Add button on the left to build a new IPSec tunnel.

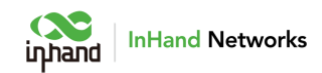

| ← Add IPSec VPN    |        |              |     |
|--------------------|--------|--------------|-----|
| * Name :           |        |              |     |
| Status:            |        |              |     |
| IKE Version :      | IKEv1  | $\checkmark$ |     |
| * Pre-Shared Key:  |        | ø            |     |
| Uplink Interface : | WAN    | $\vee$       |     |
| * Peer Address:    |        | (            | i   |
| Tunnel Mode :      | Tunnel | $\vee$       |     |
| Local Subnet:      |        | (            | (i) |
|                    | + Add  |              |     |
| Peer Subnet :      |        | (            | (j) |
|                    | + Add  |              |     |
| IKE Policy         |        |              |     |
| Encryption :       | AES128 | $\vee$       |     |
| Authentication:    | SHA1   | ~            |     |

The following parameters must be set in IPSec tunnel

**Name:** specify the name of the IPSec VPN created on the device, which is used for local VPN management.

**IKE Version:** specify the version of the IKE protocol used on ODU, IKEv1 or IKEv2.

**Pre-Shared Key:** specify the authentication key for IKE negotiation, which must be consistent on both sides.

**Uplink Interface:** specify the local uplink interface used to establish the IPSec VPN tunnel.

Peer Address: specify the IP address of the peer device.

Notes: The peer IP address must be set to 0.0.0.0 if working as IPSec server.

**Tunnel Mode:** specify the IP packet encapsulation mode on the IPSec VPN tunnel, which can be tunnel mode or transmission mode.

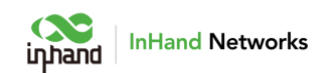

**Local Subnet:** specify the IP address segment of the traffic to be sent out by the ODU through IPSec VPN tunnel.

**Peer Subnet:** specify the IP address segment used for communication on the other end of the IPSecVPN tunnel.

#### **IKE Policy:**

Encryption: specify the encryption algorithm for IKE.

Authentication: specify the authentication algorithm for IKE.

DH Groups: specify the DH key exchange mode.

Lifetime: specify the lifetime of the IKE SA. The default value is 86400

seconds. IPSec Policy:

Security Protocol: specify the security protocol used for ERP.

**Encryption:** specify the encryption algorithm the ESP protocol.

Authentication: specify the authentication algorithm for ESP.

**PFS Groups:** specify the Perfect Forward Secrecy (PFS) mode, which improves the communication security through an additional key exchange in Phase 2 negotiation.

**Lifetime:** specify the lifetime of the IPSec SA. The default value is 86400 seconds.

#### 5.6.2 L2TP VPN

Layer 2 Tunneling Protocol (L2TP) is a tunnel protocol for virtual private dial networks (VPDNs). This protocol establishes a tunnel from a remote site to the headquarters of an enterprise over a public switched telephone network (PSTN) or integrated services digital network (ISDN) through Point-to-Point Protocol

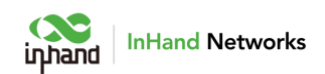

(PPP) negotiation. This tunnel allows remote users to connect to the intranet of the enterprise in a secure way.

#### 5.6.2.1 Server

Generally, L2TP server is deployed at the headquarters of an enterprise to provide remote access for employees. On the VPN page, choose L2TP VPN > Server to display the L2TP server configuration.

| Name                         | LOTD Commer |   |
|------------------------------|-------------|---|
| vame:                        | L2TP Server |   |
| status:                      |             |   |
| Jplink Interface :           | Any         | ~ |
| VPN Connection Address :     |             |   |
| P Pool:                      |             |   |
| User Name :                  |             |   |
| Password :                   |             | ø |
| Authentication Mode :        | AUTO        | ~ |
| Enable Tunnel Verification : |             |   |

Name: the name of the L2TP server, cannot be changed.

Status: enable or disable L2TP server. This function is disabled by default.

**Uplink Interface:** specify the uplink interface used to establish a tunnel from L2TP server.

VPN Connection Address: specify the gateway address for the L2TP client.

**IP Pool:** System will assign an IP address to the L2TP client from the specified IP address pool.

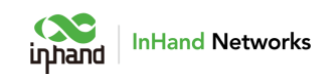

**User Name/Password:** specify the user name and password for L2TP negotiation, which must be consistent on both ends of the tunnel.

**Authentication Mode:** specify the authentication mode for the L2TP tunnel.

**Enable Tunnel Authentication:** Please make sure both ends of the tunnel are configured with the same user name and password if enable this option.

#### 5.6.2.2 Client

Click Add button on the left to configure L2TP client parameters and establish a tunnel with remote L2TP server.

| ← Add L2TP Client           |              |   |
|-----------------------------|--------------|---|
| * Name:                     |              |   |
| Status:                     |              |   |
| NAT:                        | $\checkmark$ |   |
| Uplink Interface :          | Any          | ~ |
| * Server Address:           |              |   |
| * User Name:                |              |   |
| * Password:                 |              | ø |
| Authentication Mode:        | AUTO         | ~ |
| Enable Tunnel Verification: |              |   |
|                             |              |   |
| Save Cancel                 |              |   |

Name: specify the local name of L2TP client tunnel.

Status: enable or disable L2TP client tunnel.

**NAT:** enable or disable NAT for packets forwarded by the ODU for the LAN device.

**Uplink Interface:** specify the uplink interface used to establish L2TP tunnel.

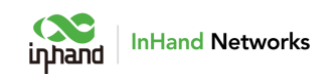

Server Address: specify the IP address used by the remote L2TP server.

**User Name/Password:** specify the user name and password for L2TP negotiation, which must be consistent on both ends of the tunnel.

**Authentication Mode:** specify the authentication mode for the L2TP tunnel.

**Enable Tunnel Verification:** Please make sure both ends of the tunnel are configured with the same server name and verification key if enable this option.

### 5.7 Security

Click "Security" in the left menu to enter Security page, and configure advanced security features including firewall, policy-basedrouting, and traffic shaping.

### 5.7.1 Firewall

Set inbound or outbound rules, port forwarding and MAC address filter in firewall.

#### 5.7.1.1 Inbound/Outbound Rules

User can set rules to control data traffic based on interface. For example:

User can use inbound rules to forbid some of IP addresses to access to router when under attack from such IP.

User can use outbound rules to forbid some client devices to access to public network.

**Outbound rules:** Inside network access to outside network, allow all data by default.

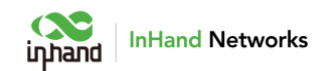

InBound rules: Outside network access to inside network, forbid all data by

default.

| Firewall Policy-Based Routing Traffic Shaping |                |                 |                    |          |        |             |          |         |
|-----------------------------------------------|----------------|-----------------|--------------------|----------|--------|-------------|----------|---------|
| Inbound Rules                                 | Outbound Rules | Port Forwarding | MAC Address Filter |          |        |             |          |         |
| - Add<br>Priority                             | Name           | Status          | Interface          | Protocol | Source | Destination | Behavior | Actions |
|                                               | Default        | Enable          | Any                | Any      | Any    | Any         | Deny     | 🖉 Edit  |

Click Add button in the left to add a new rule.

| Add Inbound   | ×             |      |
|---------------|---------------|------|
| * Name:       | Please enter  |      |
| Status:       |               |      |
| Interface:    | Any 🗸         |      |
| Protocol:     | Any 🗸         |      |
| Source:       | Any 🗸         |      |
| Destination : | Any 🗸         |      |
| Behavior:     | Permit O Deny |      |
|               |               |      |
|               | Cancel        | Save |

Name: set the local identifier of the inbound rule.

**Status:** enable or disable the rule.

**Interface:** set the traffic forwarding interface. For an outbound rule, select the interface from which traffic is sent out. For an inbound rule, select the interface on which traffic is received.

**Protocol**: set the protocol type of packets to be matched, supports **Any**, **TCP**, **UDP**, **ICMP**, and **Custom**.

**Source**: set the source IP address of packets to be matched, supports IP address or retain the default option **Any**.

**Destination**: set the destination IP address of packets to be matched, supports entering an IP address or retain the default option **Any**.

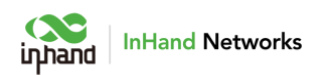

#### 5.7.1.2 Port Forwarding

When outside network accesses to specific ports of the ODU, system will transfer this data to corresponding ports of inside device according to relevant port forwarding rules. So that the service deployed in LAN will be available in public network, and the same public IP address can be used to access to plenty of services by using multiple port forwarding rules.

For example, after set port forwarding rules like below, when users from public network try to access to ODU' s port 2000 on WAN, system will transfer request to 192.168.1.23:8080 in LAN.

| Add Port Forward | ling         |        | Х    |
|------------------|--------------|--------|------|
| * Name:          | rule1        |        |      |
| Status:          |              |        |      |
| Interface :      | WAN          | /      |      |
| Protocol:        | TCP&UDP      | /      |      |
| * Public Port:   | 2000         | (i)    |      |
| * Local Address: | 192.168.1.23 |        |      |
| * Local Port:    | 8080         | (i)    |      |
|                  |              |        |      |
|                  |              | Cancel | Save |

Name: set the local identifier of the port forwarding rule.

**Status**: enable or disable the port forwarding rule.

**Interface**: set the uplink interface that provides port mapping for internal clients. This interface must have a public IP address.

**Protocol**: set the protocol type to which port mapping is applied. **TCP**, **UDP**, and **TCP&UDP**.

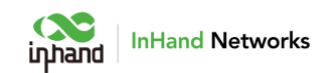

Public Port: set the protocol port on the uplink interface to be mapped.

**Local Address**: set the IP address of the target client that external users need to access.

**Local Port**: set the protocol port that external users need to access on the target client.

#### 5.7.1.3 MAC Address Filter

Configure MAC address filter rules for LAN devices to allow or forbid LAN

devices to access to Internet.

| Firewall Policy-B                            | ased Routing Traff | ic Shaping      |                    |  |  |
|----------------------------------------------|--------------------|-----------------|--------------------|--|--|
| Inbound Rules                                | Outbound Rules     | Port Forwarding | MAC Address Filter |  |  |
| MAC Address Filter Table                     |                    |                 |                    |  |  |
| Unlimited  Blacklist  Whitelist  Keset Reset |                    |                 |                    |  |  |
| + Add                                        |                    |                 |                    |  |  |
| MAC Address                                  |                    | Des             | scription          |  |  |
|                                              |                    |                 |                    |  |  |

**Blacklist**: Devices in the blacklist will not be able to access the Internet. **Whitelist**: Only devices in the whitelist are allowed to access the Internet.

### 5.7.2 Policy-Based Routing

Policy-based routing (PBR) allows ODU to forward different data flows through different links based on configured policies. This feature enables flexible route selection and control, thus improving the link utilization and

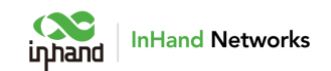

reducing operational cost of the enterprise. Choose Security > Policy-based

Policy-Based Routing Traffic Shaping Firewall + Add Priority Source Destination Actions Name Status Protocol Export No data Add Policy-Based Routing Х \* Name: Please enter Status: 💽 Protocol: Any  $\vee$ Source: Any  $\sim$ 1 Destination: Custom  $\sim$  $\sim$ Output: WAN Cancel Save

Routing and click Add to add a PBR rule.

#### Notes:

The source and destination addresses of the PBR cannot be set as **Any** at the same time.

### 5.7.3 Traffic Shaping

Create shaping policies to apply per-user controls on a per-protocol basis to optimize the network. This function can also reduce bandwidth for recreational traffic, and prioritize bandwidth for critical business traffics.

Choose **Security** > **Traffic Shaping** and click **Edit** to modify the bandwidth of the uplink interfaces.

| rewall Policy-Based Ro | uting Traffic Shaping |             |        |         |
|------------------------|-----------------------|-------------|--------|---------|
| Jplink Bandwidth       |                       |             |        |         |
| Uplink Interface       | Up Bandwidth          | Down Bandy  | vidth  | Actions |
| WAN                    | ↑ Unlimited           | ↓ Unlimited |        | 🖉 Edit  |
| Cellular               | ↑ Unlimited           | ↓ Unlimited |        | 🖉 Edit  |
| Edit WA                | AN Bandwidth          |             |        | Х       |
| Up B                   | andwidth: O           | 0           | Mbps ∨ |         |
| Down B                 | andwidth: O           | 0           | Mbps 🗸 |         |

Click **Add** to create a new traffic shaping rule. Traffic shaping policies consist of a series of rules that are performed in order, which is similar to custom firewall rules. There are two main components to each rule: the type of traffic to be limited or shaped (rule definition), and how that traffic should be limited or shaped (rule actions).

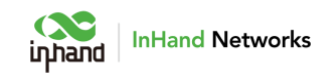

| * Name:             |                        |   |        |
|---------------------|------------------------|---|--------|
| Status:             |                        |   |        |
| Protocol:           | Any 🗸                  |   |        |
| Source:             | Any 🗸                  |   |        |
| Destination :       | Any 🗸                  |   |        |
| Priority:           | Highest                |   | $\sim$ |
| DSCP Tags:          | Do not change DSCP tag |   | $\sim$ |
| Limit Bandwidth :   | Up: O                  | 0 | Mbps   |
|                     | Down: 🔿                | 0 | Mbps   |
| Reserved Bandwidth: | Up: O                  | 0 | Mbps   |
|                     | Down: O                | 0 | Mbns   |

Save

Cancel

#### Notes:

Traffic forwarding priority for unmatched rules is medium.

When Limit Bandwidth is set to 0, system will not limit the bandwidth.

The value of Reserved Bandwidth should not be greater than the Limit Bandwidth.

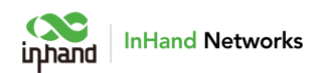

# 5.8 Services

### 5.8.1 DHCP server

DHCP implements dynamic IP address allocation in a client/server model. The LAN device sends a request to ODU, and ODU replies with an IP address assigned to the client.

| DHCP Server |                   |                             |                 |       |      |
|-------------|-------------------|-----------------------------|-----------------|-------|------|
| Network     | Status            | DHCP IP Range               |                 | Lease | DNS  |
| LAN         | Enable            | 192.168.1.2 - 192.168.1.254 |                 | 1 day | Auto |
|             | Edit DHCP Server  | r                           |                 | ×     |      |
|             | Network: LA<br>19 | N<br>12.168.1.1/24          |                 |       |      |
|             | Status:           | D                           |                 |       |      |
|             | * DHCP IP Range:  | 192.168.1.2                 | - 192.168.1.254 |       |      |
|             | * Lease :         | 1 day V                     |                 |       |      |
|             | * DNS:            | Auto 🗸                      |                 |       |      |
|             |                   |                             | Cancel Sar      | ve    |      |

### 5.8.2 DNS server

Set global DNS server for ODU. System will use DNS server in this page if the original DNS server from uplink interface cannot work.

| DNS Server    |                                                                                                    |
|---------------|----------------------------------------------------------------------------------------------------|
| The DNS S     | Server takes effect globally, but the link detection and switching logic of the original uplink interface are not affected ! |
| DNS Server1:  |                                                                                                    |
| DNS Server2 : |                                                                                                    |
| Save          | Reset                                                                                                    |

5.8.3 Fixed Address List

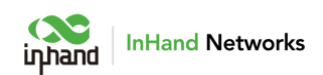

ODU is able to distribute IP address based on client device' s MAC address by using fixed address list. Distributed IP address should in the range of IP address of the local network.

| Fixed Address List              |             |            |         |         |
|---------------------------------|-------------|------------|---------|---------|
| + Add IP Address V Please enter |             |            |         |         |
| Network                         | MAC Address | IP Address | Clients | Actions |

### 5.8.4 Static Routes

Configure static routes to forward data by specific route or interface. This list will only display the rules created by user, and will not show the routes created automatically after modifying WAN or LAN interface.

| Static Routes     |      |          |           |          |
|-------------------|------|----------|-----------|----------|
| + Add             |      |          |           |          |
| Dest Add/Dest Net | Туре | Next Hop | Interface | Priority |
|                   |      |          |           |          |
|                   |      |          |           |          |
|                   |      |          |           | No Data  |
|                   |      |          |           |          |

Static routes to the same destination IP address or network cannot have the same next-hop address, outbound interface, or priority.

### 5.8.5 Passthrough Settings

Configure IP passthrough to transparently forward data from uplink interface to one client device.

| Passthrough Settings                 |  |
|--------------------------------------|--|
| IP Passthrough :<br>Passthrough MAC: |  |
| Save Reset                           |  |

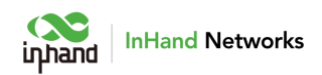

#### Notes:

After the IP Passthrough mode is enabled, only one client can access to Internet, and Static routing, VPN, Port Forwarding and Policy-Based Routing functions will not work.

The inbound rule needs to be released when accessing the client device.

### 5.9 System

### 5.9.1 Change the Password

The default username and password of ODU is adm/123456. Please change the password for securiry after first login. Click "adm" on the top right of the web page, click **Modify Password** in the menu to change the password.

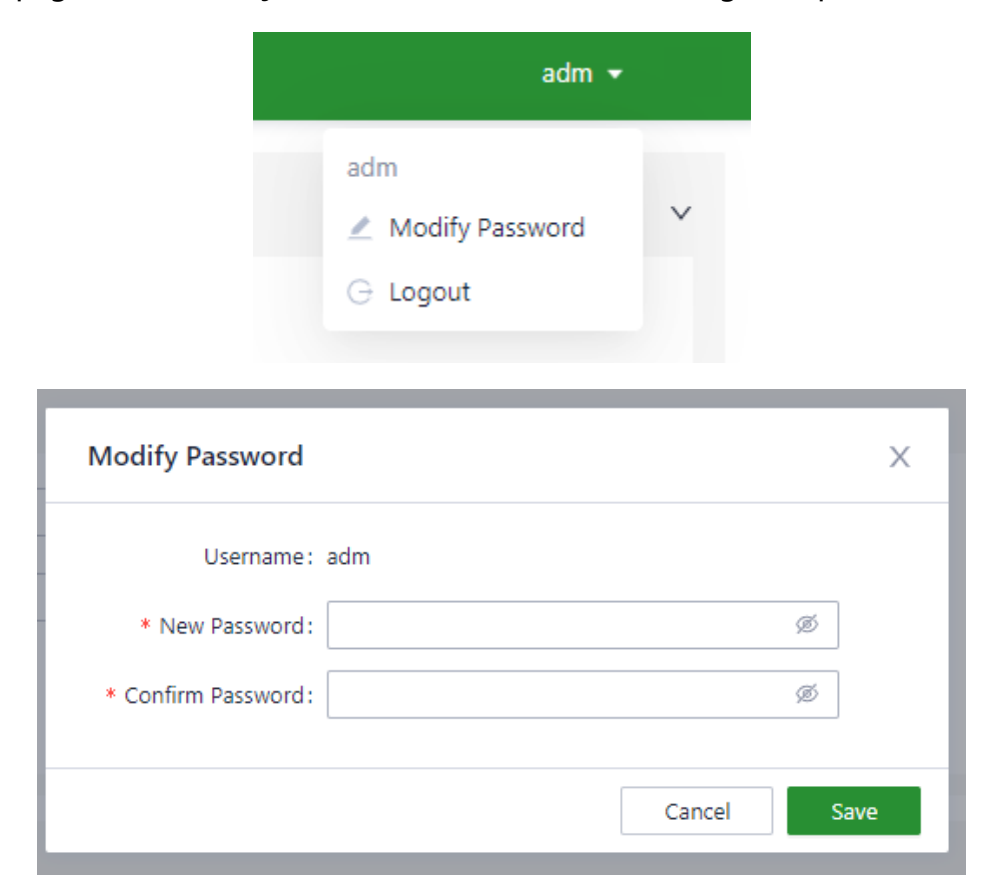

### 5.9.2 Cloud Management

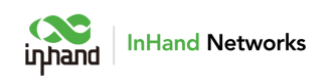

InCloud Manager (star.inhandcloud.com) is a cloud platform developed by InHand to help enterprises accelerate network deployment, simplify network maintenance, and improve service experience. This platform provides zero touch deployment, intelligent maintenance and security features to create good service experiencefor users. Users can log in to the platform to manage the devices temotely, perform batch configuration, and monitor traffic on the devices.

ODU connects to InCloud Manager automatically. User can select which InHand platform to connect to in this page, and also disable InCloud Manager in this page.

| Cloud Management                            |                                               |  |
|---------------------------------------------|-----------------------------------------------|--|
| Enabled Cloud Service :<br>Cloud Platform : | InCloud Manager Global (star.inhandcloud.com) |  |
| Save Reset                                  | ]                                             |  |

### 5.9.3 Remote Access Control

User can allow or forbid public network to access to ODU and which port for public network to access to ODU in this page. The rules in this page will not influence LAN device to access to ODU. ODU supports HTTPS when access to its web configuration page.

|           |              |         | iŋhano | InHand Networks |
|-----------|--------------|---------|--------|-----------------|
| Remote Ac | cess Control |         |        |                 |
| HTTPS:    |              | * Port: | 443    |                 |
| SSH:      |              | * Port: | 22     |                 |
| PING:     |              |         |        |                 |
| Save      | Reset        |         |        |                 |

### 5.9.4 System Clock

Select a time zone for the system and enable the NTP server to synchronize

time with the target NTP server.

| me Zone:     | UTC -06:00 Central Time | /       |     |
|--------------|-------------------------|---------|-----|
| TP Server:   |                         |         |     |
| NTP Server1: | pool.ntp.org            | * Port: | 123 |
| NTP Server2: |                         | Port:   |     |

### 5.9.5 Device Options

Reboot, upgrade firmware or reset ODU to default factory settings in this

page.

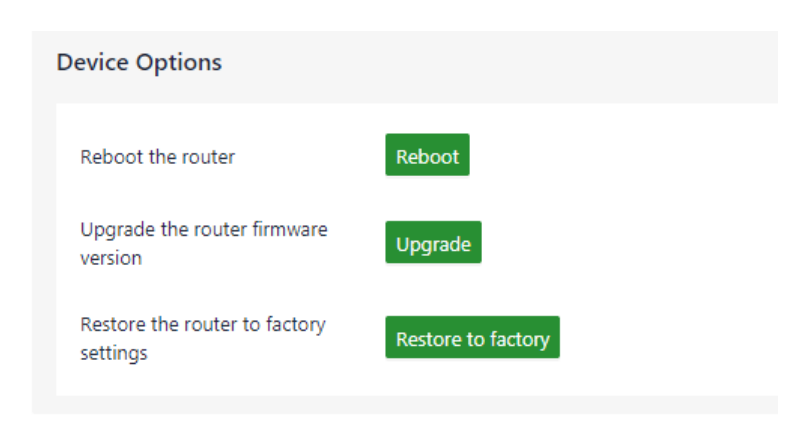

#### Notes:

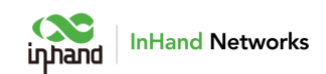

Before upgrading the firmware, please make sure the new firmware is obtained from nofficial source.

If the ODU is connected to InCloud Manager, the platform will synchronizes the settings before restore to factory settings. The ODU will only clear historical data.

### 5.9.6 Configuration Management

User can export system configuration to local PC as backup, and import the configuration to device to restore the configuration.

| Configuration Management |        |
|--------------------------|--------|
| Local Backup             | Export |
| Backup Restore           | Import |

### 5.9.7 Device Alarms

When user needs to pay attention to some of events that may occur on the device, user can select corresponding alarm events and set an email address for alarm email. ODU will send out alarm if a selected event occurs, and record unselected events in log.

ODU supports recording and alarming following events at present:

|                                    | inhand                                                                                                    | InHa             | and Netwo | orks   |
|------------------------------------|----------------------------------------------------------------------------------------------------|------------------|-----------|--------|
| ← Device Alarms                    |                                                                                                    |                  |           |        |
| Alarm Settings<br>(Mail Receiving) | <ul> <li>select all</li> <li>User logged in successfully</li> <li>User login failed</li> <li>Configuration changes</li> <li>CPU utilization is too high in the last 5 minutes</li> <li>Memory utilization is too high in the last 5 minutes</li> <li>Cellular traffic reaches the threshold</li> <li>Detection status changed</li> <li>VPN status changes</li> <li>Uplink status change</li> <li>Failover occurs</li> <li>WAN/LAN2 Switch</li> <li>Reboot</li> <li>Upgrade</li> </ul> | Over [<br>Over [ | 70%       | ×<br>× |
| Save Reset                         |                                                                                                    |                  |           |        |

After configure mail server address, port, username and password, ODU will send alarm email through this email. Configure Receiving Email Address and send a test email to this address to check the correctness of the configuration above.

| Receive Mail Settings      |       |
|----------------------------|-------|
| Enable :                   |       |
| * Mail Server Address:     |       |
| * Mail Server Port:        | 25    |
| * Username:                |       |
| * Password :               | Ø     |
| TLS:                       |       |
| * Receiving Email Address: |       |
|                            | + Add |
| Send a test email to:      | Send  |
| Save Reset                 |       |

5.9.8 Tools

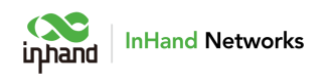

#### 5.9.8.1 Ping

Use ICMP protocol to check the connectivity between source address (ODU

itself if **Source** is blank) and other IP address or domain name in **Target**.

Enter IP address or domain name in Target, and click Start to start ping.

| Ping                                                                                                    |            |  |  |  |
|----------------------------------------------------------------------------------------------------|------------|--|--|--|
| * Target:                                                                                                    | 8.8.8      |  |  |  |
| Interface:                                                                                                    | Any 🗸      |  |  |  |
| Source:                                                                                                    |            |  |  |  |
| * Packet Size:                                                                                                    | 64 A Bytes |  |  |  |
| * Packet numbers:                                                                                                    | 4          |  |  |  |
| Start Clear                                                                                                    |            |  |  |  |
| PING 8.8.8.8 (8.8.8.8): 64 data bytes         72 bytes from 8.8.8: seq=0 ttl=51 time=36.263 ms         72 bytes from 8.8.8: seq=1 ttl=51 time=42.533 ms         72 bytes from 8.8.8: seq=2 ttl=51 time=44.329 ms         72 bytes from 8.8.8: seq=3 ttl=51 time=34.526 ms         8.8.8.8 ping statistics         4 packets transmitted, 4 packets received, 0% packet loss |            |  |  |  |
| round-trip min/avg/max = 34.526/39.412/44.329 ms                                                                                                    |            |  |  |  |

#### 5.9.8.2 Traceroute

Enter target IP address or domain name, select interface, and click "Start"

to test and trace the link situation from ODU to the target.

| Traceroute |         |        |
|------------|---------|--------|
| * Target : | 8.8.8.8 |        |
| Interface: | Any     | $\sim$ |
| Start      |         |        |

#### 5.9.8.3 Capture

User can use this feature to catch the data forwarding through specified interfaces.

By selecting options in the Output drop-downlist, user can view information about the captured data packets or export the information to PC.

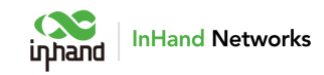

| apture              |                                      |        |
|---------------------|--------------------------------------|--------|
| erface:             | Any                                  | $\sim$ |
| Filter Expression : | e.g., port 80 and net 192.168.2.0/24 |        |
| * Time:             | 60 Seconds                           |        |
| Output:             | View output below                    | $\vee$ |
| Start               |                                      |        |

### 5.9.9 Log Server

Set a remote log server and ODU will upload system logs to this remote log

server.

| g Server           |        |     |
|--------------------|--------|-----|
| Enable log Server: |        |     |
| Server Address1:   | Port : | 514 |
| Server Address2:   | Port : | 514 |
|                    |        |     |

### 5.9.10 Other Settings

Set web login timeout, enable or disable accelerated forwarding and configure other system settings in this page.

#### Notes:

Cellular forwarding speed will be significantly increased after enabling Accelerated Forwarding, but other functions like traffic shaping or IPSec will not take effort.

| Other Settings           |                               |  |  |  |
|--------------------------|-------------------------------|--|--|--|
| Web login management     |                               |  |  |  |
| Web login for 6          | minutes automatically log out |  |  |  |
| Save Reset               |                               |  |  |  |
| Accelerated Forwarding : | 0                             |  |  |  |
| Save Reset               |                               |  |  |  |